Tài liệu hướng dẫn sử dụng Hệ thống phát hành, quản lý thẻ QR Code (dành cho Doanh nghiệp)

> SỞ THÔNG TIN VÀ TRUYỀN THÔNG ĐÀ NẵNG Đà Nẵng, tháng 08 năm 2021

# Mục lục

| 1 | Mụ  | ıc tiêu                                                  | 2  |
|---|-----|----------------------------------------------------------|----|
| 2 | Doa | anh nghiệp                                               | 3  |
|   | 2.1 | Đăng ký tài khoản                                        | 3  |
|   | 2.2 | Đăng nhập hệ thống                                       | 5  |
|   | 2.3 | Cập nhật thông tin danh sách nhân viên vào hệ thống      | 6  |
|   | 2.4 | Hiệu chỉnh thông tin cá nhân của nhân viên trên hệ thống | 9  |
|   | 2.5 | Phát hành và in Giấy đi đường QR Code cho nhân viên      | 10 |
|   | 2.6 | Thu hồi Giấy đi đường QR Code của nhân viên              | 12 |
| 3 | Tổn | ng đài hỗ trợ                                            | 13 |

#### 1 Mục tiêu

Tài liệu được xây dụng nhằm phục vụ, hỗ trợ các doanh nghiệp thực hiện việc đăng ký; cập nhật thông tin nhân viên, người lao động; phát hành, in và quản lý Giấy đi đường QR Code của thành phố Đà Nẵng trong thời gian phòng, chống dịch COVID-19.

#### 2 Doanh nghiệp

#### 2.1 Đăng ký tài khoản

a) Trường hợp 1: Các doanh nghiệp đã được các sở, ban, ngành, UBND các phường, xã, Ngân hàng nhà nước xác nhận đủ điều kiện được hoạt động theo Chỉ thị số 05/CT-UBND và gửi thông tin doanh nghiệp về Sở Thông tin và Truyền thông trước ngày 12/08/2021.

Hệ thống đã gửi thông tin tài khoản (email đăng nhập / mật khẩu) đến email đại diện của Quý Doanh nghiệp.

b) Trường hợp 2: Các doanh nghiệp chưa được xác nhận

Các doanh nghiệp, cơ sở kinh doanh, dịch vụ đáp ứng điều kiện phòng chống dịch theo quy định và đủ điều kiện được hoạt động theo Chỉ thị số 05/CT-UBND và theo văn bản hướng dẫn của cơ quan chuyên ngành thực hiện Đăng ký tài khoản trên hệ thống phát hành, quản lý thẻ QR Code tại địa chỉ: giaydiduong.danang.gov.vn.

| ŮY BA<br>SỞ TH                 | N NHÂN DÂN THÀNH PHỐ ĐÀ NẰNG<br>Hông tin và truyền thông                                   |
|--------------------------------|--------------------------------------------------------------------------------------------|
| HỆ THỐNG PHÁT HÀNH, QUẢN LÝ TI | Hể QR CODE<br>Cơ quan, doanh nghiệp đãng ký tài khoản và phát hành<br>Giáy đi đường QRCode |
| THỂ ĐI CHƠ                     | ĐĂNG KÝ<br>ĐĂNG NHẬP                                                                       |
|                                | TỔNG ĐÀI HỖ TRỢ 0236<br>1022                                                               |
| Cł                             | HUNG TAY CÙNG THÀNH PHỐ TRONG PHÒNG CHỐNG DỊCH BỆNH COVID 1                                |

Bước 1: Chọn "Đăng ký"

Bước 2: Điền đầy đủ các thông tin về doanh nghiệp tại trang biểu mẫu đăng ký.

## Tài liệu HDSD Hệ thống phát hành, quản lý thẻ QR Code

| H NGHIỆP, CƠ QUAN, TỐ CHỨC                                                                                          |                                                                                                    |
|----------------------------------------------------------------------------------------------------|----------------------------------------------------------------------------------------------------|
| hiệp, cơ quan, tổ chức                                                                                              |                                                                                                    |
| Doanh nghiệp                                                                                                    |                                                                                                    |
| Cơ quan, tổ chức                                                                                                    |                                                                                                    |
| Công ty TNHH Thực phẩm Thiên Ngọc                                                                                   |                                                                                                    |
| 0401304450 0                                                                                                    |                                                                                                    |
| 21 Trần Nhân Tông                                                                                                   |                                                                                                    |
| Đà Nẵng                                                                                                    |                                                                                                    |
| Sơn Trà                                                                                                    |                                                                                                    |
| Thọ Quang                                                                                                    |                                                                                                    |
| 0904567789                                                                                                    |                                                                                                    |
| 5 0                                                                                                    |                                                                                                    |
| Sân xuất, cung cấp thực phẩm<br>Chỉ liệt kê những ngành nghề được phép hoạt động theo Chỉ thị 05. Tối đa 150 ký tự. |                                                                                                    |
| CHỌN FILE ĐỂ TẢI LÊN<br>Giay DKKD - Thien Ngọc.pdf                                                                  |                                                                                                    |
| CHQN FILE ĐỂ TẢI LÊN <u>File tham khảo</u>                                                                          |                                                                                                    |
| Van ban de nghi Giay di duong.pdf                                                                                   |                                                                                                    |
| Sở Công Thương                                                                                                    |                                                                                                    |
| đăng nhập                                                                                                    |                                                                                                    |
| Trần Thiên Ngọc                                                                                                    |                                                                                                    |
| 0904567789 0                                                                                                    |                                                                                                    |
|                                                                                                    |                                                                                                    |
| Vi dụ: nguyenvana@gmail.com                                                                                         |                                                                                                    |
| t1q05n                                                                                                    |                                                                                                    |
|                                                                                                    | hiệp, cơ quan, tổ chức<br>Doanh nghiệp<br>Cơ quan, tổ chức<br>Công ty TNHH Thực phẩm Thiên Ngọc<br>4401304450 °<br>21 Tràn Nhân Tông<br>Dà Năng<br>Dà Năng<br>Dà Năng<br>Dà Năng<br>Dà Năng<br>Dà Năng<br>Son Trà<br>Thọ Quang<br>O804567789 °<br>Sa °<br>Sa °<br>Sa ruất, cung cấp thực phẩm<br>Chi liệt kẻ những ngành nghề được phép hoạt đóng theo Chi thị 05. Tối đa 150 kỷ tự.<br><u>CHON FILE Đế TÁI LÊN</u><br>Giay DKKD - Thien Ngọc. phí<br>CHON FILE Đ <u>ế TÁI LÊN</u><br>Sở Công Thương<br>CHON FILE Đ <u>ế TÁI LÊN</u><br>Sở Công Thương<br>Trần Thiên Ngọc<br>O804567789 °<br>Trần Thiên Ngọc<br>Di Qiu nguyenvana@gmail.com |

Sở Thông tin và Truyền thông Đà Nẵng – Số điện thoại hỗ trợ: 0236 383 1022

Bước 3: Hệ thống hiển thị thông báo hoàn thành việc đăng ký phát hành Giấy đi đường QR Code

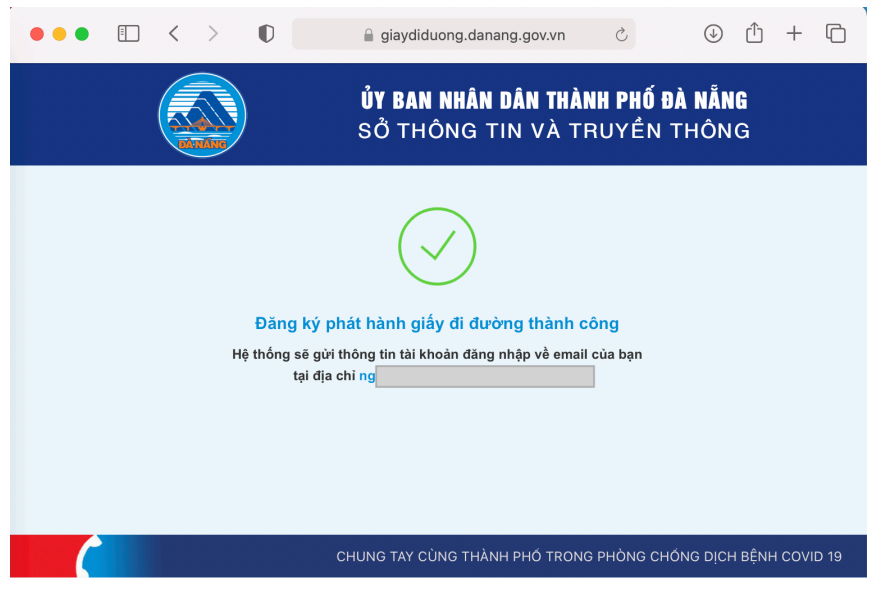

Cơ quan có thẩm quyền sẽ thực hiện xem xét thông tin đăng ký phát hành Giấy đi đường QR Code của Doanh nghiệp và phản hồi kết quả đến thư điện tử đã đăng ký.

## 2.2 Đăng nhập hệ thống

Trường hợp được cơ quan có thẩm quyền phê duyệt, tài khoản đăng nhập được hệ thống gửi đến thư điện tử của Doanh nghiệp.

Đăng nhập hệ thống tại địa chỉ: giaydiduong.danang.gov.vn

| ůy<br>sč                   | Y <b>ban nhân dân thành phố đà nẵng</b><br>ở thông tin và truyền thông       |
|----------------------------|------------------------------------------------------------------------------|
| HỆ THỐNG PHÁT HÀNH, QUẢN L | Ý THỂ QR CODE                                                                |
| GIẤY ĐI ĐƯỜNG              | Cơ quan, doanh nghiệp đăng ký tài khoàn và phát hành<br>Giấy đi đường QRCode |
|                            | ÐĂNG KÝ                                                                      |
| S THỂ ĐI CHỢ               | ĐĂNG NHẬP                                                                    |
|                            | TỔNG ĐÀI HỖ TRỢ 0236<br>1022                                                 |
|                            | CHUNG TAY CÙNG THÀNH PHỐ TRONG PHÒNG CHỐNG DỊCH BỆNH COVIE                   |

Tài liệu HDSD Hệ thống phát hành, quản lý thẻ QR Code

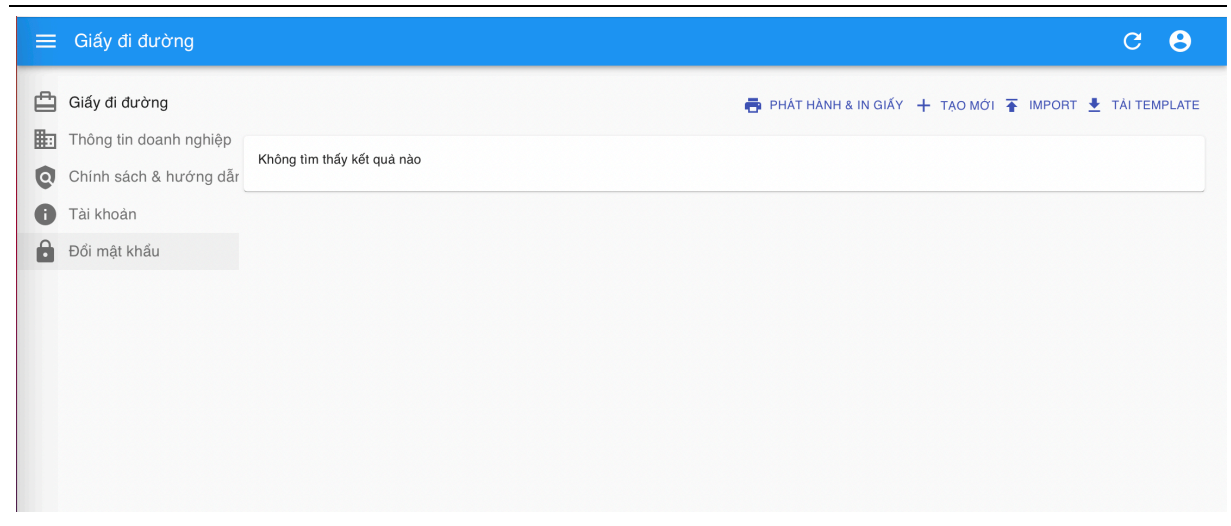

#### 2.3 Cập nhật thông tin danh sách nhân viên vào hệ thống

Có 02 cách tạo mới danh sách nhân viên trên hệ thống:

Cách 1: Sử dụng chức năng "Tạo mới" để cập nhật lên hệ thống thông tin của từng nhân viên.

Bước 1: Chọn chức năng "Tạo mới"

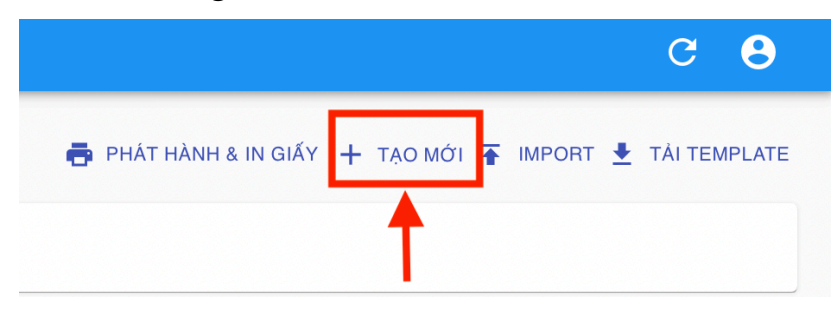

Bước 2: Cập nhật các thông tin theo biểu mẫu

| Tên nhân viên *<br>Nguyễn Văn A        |   |
|----------------------------------------|---|
|                                        |   |
| Nhóm đối tượng                         |   |
|                                        |   |
| Chức vụ / vị tri công tắc<br>Nhân viên |   |
|                                        |   |
| Giới tính *<br>Nam                     | - |
|                                        |   |
| Ngày sinh *<br>2021-08-10              |   |
|                                        |   |
| CMNDICCCD * 12345678                   |   |
|                                        |   |
| Email                                  |   |
|                                        |   |
| SBT *<br>0935888888                    |   |
|                                        |   |
| Địa chỉ nơi ở *<br>110B Nguyen Huu Tho |   |

|                 | ,        |           |          |            |            |
|-----------------|----------|-----------|----------|------------|------------|
| $T^{1}$         | TTA 11 A | 1 / 1 \ 1 | ° 1/     | $1^{2}$ OD | $\alpha$ 1 |
| 1 91 11011 HIND | Hethong  | nhat hanh | allon IV | The CNR    | I Ode      |
|                 |          | при панн. | uuaniv   |            | Cout       |
|                 |          | ·,        | -1       | ·          |            |

| Thành phố/Tình ⁺<br>Đà Nẵng | •        |
|-----------------------------|----------|
|                             |          |
| Quận/Huyện *                |          |
| Hải Châu                    | ·        |
| Dhushon (V.5. t             |          |
| Hòng Xa<br>Hòa Thuận Tây    | *        |
|                             |          |
| Dịa chỉ nơi làm việc        |          |
| uz Quang Trung              |          |
| Thành phố/Tỉnh              |          |
| Đà Nẵng                     | ·        |
|                             |          |
| Quận/Huyện<br>Hải Châu      | <b>•</b> |
|                             |          |
| Phường/Xã                   |          |
| Thạch Thang                 | · · ·    |
| due địch đị lại             |          |
| Di tới cơ quan              |          |
|                             |          |
|                             |          |
|                             | NOX 📕    |

Bước 3: Chọn "Lưu" để hoàn thành quá trình tạo mới thông tin của 01 nhân viên trên hệ thống.

Cách 2: Sử dụng chức năng "Import" để cập nhật lên hệ thống thông tin của một hoặc nhiều nhân viên

Bước 1: Chọn "Tải Template" và điền các thông tin nhân viên theo biểu mẫu.

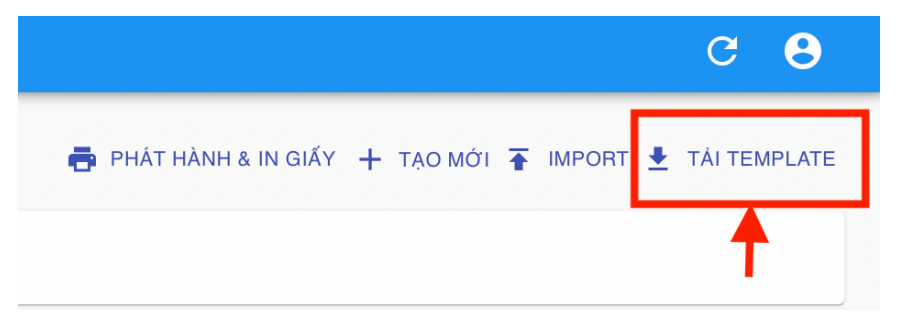

Lưu ý:

- a) Các trường có dấu (\*) là các trường bắt buộc điền thông tin.
- b) Các trường thông tin sau cần chọn theo nội dung đã được quy định
- Nhóm đối tượng (dành cho UBND các phường, xã). Các Doanh nghiệp để trống, không điền trường thông tin này.
- Giới tính
- Phường/xã nơi ở
- Phường /xã nơi làm việc

| Nhóm đối tượng<br>(dành cho UBND) | Chức vụ / Vị trí<br>công tác |
|-----------------------------------|------------------------------|
| Cán bộ CNV                        |                              |
| Cán bộ CNV                        |                              |
| Hộ kinh doanh cá                  | i thể                        |
| Người dân                         | _                            |
| Lao động tự do                    |                              |
| Khác                              |                              |
|                                   |                              |
|                                   |                              |
|                                   |                              |
|                                   |                              |

| Giới tínl | n (*) | Ngày sinh<br>_(DD/MM/YYYY) (*)<br>▼ |
|-----------|-------|-------------------------------------|
| Nam       |       |                                     |
| Nữ        | -     |                                     |
|           | -     |                                     |

| Phường/Xã - nơi ở (*)   | Địa chỉ  | Phường/Xã - nơi làm việc (*) | Mục đích đi lại |
|-------------------------|----------|------------------------------|-----------------|
|                         | <b>_</b> |                              | <b>•</b>        |
| Hải Châu - Hải Châu 1   |          | Hải Châu – Hải Châu 1        |                 |
| Hải Châu - Hải Châu 2   |          | Hải Châu - Hải Châu 2        | _               |
| Hải Châu - Thạch Thang  |          | Hải Châu - Thạch Thang       |                 |
| Hải Châu - Thanh Bình   |          | Hải Châu - Thanh Bình        |                 |
| Hải Châu - Thuận Phước  |          | Hải Châu - Thuận Phước       |                 |
| Hải Châu - Hòa Thuận Đ  | ông      | Hải Châu - Hòa Thuận Đông    |                 |
| Hải Châu - Hòa Thuận Tá | ây       | Hải Châu - Hòa Thuận Tây     |                 |
| Hải Châu - Nam Dương    |          | Hải Châu - Nam Dương         |                 |
| Hải Châu - Phước Ninh   |          | Hải Châu - Phước Ninh        |                 |
| Hải Châu - Bình Thuận   |          | Hải Châu - Bình Thuận        |                 |
| Hải Châu - Bình Hiên    |          | Hải Châu - Bình Hiên         |                 |
| Hải Châu - Hòa Cường B  | ắc       | Hải Châu - Hòa Cường Bắc     |                 |

# Sau khi điền đầy đủ các thông tin

| Họ và tên (*)  | Nhóm đối tượng<br>(dành cho UBND) | Chức vụ / Vị trí<br>công tác | Số CMND/CCCD (*) | Giới tính (*) | Ngày sinh<br>(DD/MM/YYYY) (*) | Địa chỉ nơi ở (*) |
|----------------|-----------------------------------|------------------------------|------------------|---------------|-------------------------------|-------------------|
| Nguyễn Văn Bảo |                                   | Giám đốc                     | 200412345        | Nam           | 01/01/1970                    | 15 Ông Ích Khiêm  |
| Lê Ngọc Ánh    |                                   | Chuyên viên                  | 200556789        | Nữ            | 01/10/1980                    | 28 Lý Tự Trọng    |

Sở Thông tin và Truyền thông Đà Nẵng – Số điện thoại hỗ trợ: 0236 383 1022

Bước 2: Chọn chức năng IMPORT -> UPLOAD XLSX để cập nhật file danh sách nhân viên vào hệ thống.

|        |                                                  |     |                         |                                                                                             |                                                          | C                    | e (               | 3            |
|--------|--------------------------------------------------|-----|-------------------------|---------------------------------------------------------------------------------------------|----------------------------------------------------------|----------------------|-------------------|--------------|
|        | 🖶 PHÁT                                           | HÀI | NH & IN                 | GIẤY 🕂 T                                                                                    |                                                          | - 🛃 TẢI              | TEMPL             | ATE          |
|        |                                                  |     |                         |                                                                                             | <u> </u>                                                 |                      |                   |              |
|        |                                                  |     |                         |                                                                                             |                                                          |                      |                   | G 8          |
| ≞      | Giấy đi đường                                    |     |                         |                                                                                             | 🖶 PHÁT HÀNH & II                                         | Ν GIẤY 🕂 ΤẠΟ ΜỚΙ     | TIMPORT           | TÁI TEMPLATE |
| 围<br>Q | Thông tin doanh nghiệp<br>Chính sách & hướng dẫr |     | Tên nhân<br>viên        | Nhóm / Chức vụ / Vị trí<br>công tác                                                         | Địa chi                                                  | Ngày hết hiệu<br>lực | Trạng thái        |              |
| 0      | Tài khoản                                        |     | Nguyễn<br>Văn A         | Nhân viên                                                                                   | 110B Nguyen Huu Tho, An Hài Bắc, Sơn<br>Trà, Đà Nẵng     | 31/08/2021           | Chưa phát<br>hành | 💉 SỨA        |
| Ô      | Đối mật khẩu                                     |     |                         |                                                                                             |                                                          | Số hàng trên r       | nõi trang: 25 🚽   | 1-1 của 1    |
|        |                                                  |     | Imp<br>Bạn<br>Tem<br>UF | port vé đi đường<br>vui lòng tài Template về vi<br>plate. Sau đó tiến hành up<br>PLOAD XLSX | à nhập dữ liệu theo đúng định dạng của<br>load để Import | J                    |                   |              |

Bước 3: Kiểm tra thông tin của các nhân viên đã được cập nhật trên hệ thống, đặc biệt là thông tin Ngày tháng năm sinh của nhân viên liên quan.

|                   |                                     | 📑 PHÁT HÀNH &                                        | IN GIẤY 🕂 TẠO MÓ     | וע 🛧 IMPORT 🛓     | TÀI TEMPLATE |
|-------------------|-------------------------------------|------------------------------------------------------|----------------------|-------------------|--------------|
| Tên nhân viên     | Nhóm / Chức vụ / Vị trí công<br>tác | Địa chỉ                                              | Ngày hết hiệu<br>lực | Trạng thái        |              |
| Nguyễn Văn A      | Nhân viên                           | 110B Nguyen Huu Tho, An Hải Bắc, Sơn Trà, Đà<br>Nẵng | 31/08/2021           | Chưa phát<br>hành | 💉 SỨA        |
| Nguyễn Văn<br>Bảo | Giám đốc                            | 15 Ông Ích Khiêm, Thanh Bình, Hải Châu, Đà<br>Nẵng   | 31/08/2021           | Chưa phát<br>hành | 💉 SỨA        |
| Lê Ngọc Ánh       | Chuyên viên                         | 28 Lý Tự Trọng, Thạch Thang, Hải Châu, Đà<br>Nẵng    | 31/08/2021           | Chưa phát<br>hành | 💉 SửA        |
|                   |                                     |                                                      | Số hàng trên         | mỗi trang: 10 🔻   | 1-3 của 3    |

## 2.4 Hiệu chỉnh thông tin cá nhân của nhân viên trên hệ thống

Trường hợp cần hiệu chỉnh, sửa thông tin cá nhân của nhân viên, chọn chức năng "SỦA" tại dòng thông tin của nhân viên cần được hiệu chỉnh

Tài liệu HDSD Hệ thống phát hành, quản lý thẻ QR Code

|                   |                                     | 🖶 PHÁT HÀNH 8                                        | & IN GIẤY 🕂 TẠO MÓ   | לו 🚡 IMPORT 🛓     | TÅI TEMPLATE |
|-------------------|-------------------------------------|------------------------------------------------------|----------------------|-------------------|--------------|
| Tên nhân viên     | Nhóm / Chức vụ / Vị trí công<br>tác | Địa chỉ                                              | Ngày hết hiệu<br>lực | Trạng thái        |              |
| Nguyễn Văn A      | Nhân viên                           | 110B Nguyen Huu Tho, An Hải Bắc, Sơn Trà, Đà<br>Nẵng | 31/08/2021           | Chưa phát<br>hành | 🖍 SỬA        |
| Nguyễn Văn<br>Bảo | Giám đốc                            | 15 Ông Ích Khiêm, Thanh Bình, Hải Châu, Đà<br>Nẵng   | 31/08/2021           | Chưa phát<br>hành | 🖍 SỬA        |
| Lê Ngọc Ánh       | Chuyên viên                         | 28 Lý Tự Trọng, Thạch Thang, Hải Châu, Đà<br>Nẵng    | 31/08/2021           | Chưa phát<br>hành | 🖍 SửA        |
|                   |                                     |                                                      | Số hàng trên         | mỗi trang: 10 🔻   | 1-3 của 3    |

Thực hiện các bước cập nhật thông tin cá nhân và chọn LƯU để hoàn thành quá trình cập nhật.

Lưu ý: Thông tin của nhân viên trên giấy đi đường sẽ không thể chỉnh sửa sau khi được phát hành và in giấy đi đường.

## 2.5 Phát hành và in Giấy đi đường QR Code cho nhân viên

# - Trường hợp chọn in một hoặc một số Giấy đi đường QR Code của nhân viên:

Bước 1: Chọn ô trắng tại hàng có tên nhân viên cần phát hành và in giấy đi đường.

Bước 2: Chọn "PHÁT HÀNH & IN GIÂY ĐÃ CHỌN"

| X | l đã chọn                 |                                     |                                                      | 2 📼                  | PHÁT HÀNH & IN GIẤY | ′ ĐÃ CHỌN |
|---|---------------------------|-------------------------------------|------------------------------------------------------|----------------------|---------------------|-----------|
|   | Tên nhân viên             | Nhóm / Chức vụ / Vị trí công<br>tác | Địa chỉ                                              | Ngày hết hiệu<br>lực | Trạng thái          |           |
|   | N <del>guy</del> ễn Văn A | Nhân viên                           | 110B Nguyen Huu Tho, An Hải Bắc, Sơn Trà, Đà<br>Nẵng | 31/08/2021           | Chưa phát<br>hành   | 🖍 SỬA     |
|   | Nguyễn Văn<br>Bảo         | Giám đốc                            | 15 Ông Ích Khiêm, Thanh Bình, Hải Châu, Đà<br>Nẵng   | 31/08/2021           | Chưa phát<br>hành   | 🖍 SỬA     |
|   | Lê Ngọc Ánh               | Chuyên viên                         | 28 Lý Tự Trọng, Thạch Thang, Hải Châu, Đà<br>Nẵng    | 31/08/2021           | Chưa phát<br>hành   | 🖍 SỬA     |
|   |                           |                                     |                                                      | Số hàng trên         | n mỗi trang: 10 👻   | 1-3 của 3 |

#### Bước 3: Chọn "IN"

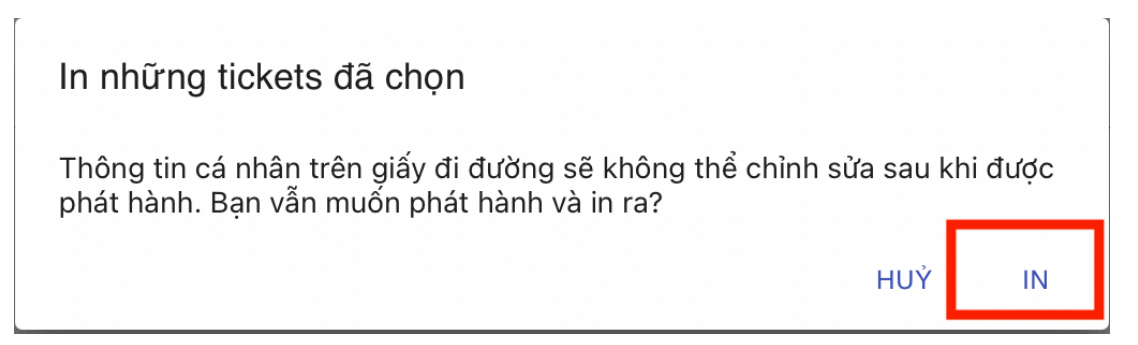

Lưu ý: Thông tin của nhân viên trên giấy đi đường sẽ không thể chỉnh sửa sau khi được phát hành.

Giấy đi đường QR Code được in ra như sau:

Sở Thông tin và Truyền thông Đà Nẵng – Số điện thoại hỗ trợ: 0236 383 1022

- Mẫu Giấy đi đường của doanh nghiệp trong Khu công nghệ cao và các Khu công nghiệp phát hành.

| ban quản<br>GIẤY Đ                                                        | I LÝ KHU CNC VÀ CÁC KCN ĐÀ<br>DI ĐƯỜNG                                                                         | NĂNG<br>MÃU                                    |                                |  |  |
|---------------------------------------------------------------------------|----------------------------------------------------------------------------------------------------|------------------------------------------------|--------------------------------|--|--|
| Nơi ở                                                                     | BKS: 43A1-98453, đi: 06h30-> 8h00, về:<br>17h00->18h30                                                         | Nơi làm việc                                   | Hiệu lực đến <b>30/08/2021</b> |  |  |
| ⊘                                                                         |                                                                                                    | ··· <b>Q</b>                                   |                                |  |  |
| 28 Lý Tự Trọng, Thạch Thang, Hải Châu                                     |                                                                                                    | 61A Nguyễn Văn Cừ, Hòa Hiệp Bắc, Liên<br>Chiều |                                |  |  |
| Nhân viên                                                                 |                                                                                                    | Doanh nghiệp phát hành                         |                                |  |  |
| TRẦN KIM N                                                                | GÂN                                                                                                    | CÔNG TY CP NHỰA VIỆT THÁI                      |                                |  |  |
| Số CMND:                                                                  | 200556789                                                                                                    | Mã ST/Số ĐKKD:                                 | 0401957780                     |  |  |
| SÐT:                                                                      | 090456789                                                                                                    | Số ĐT lãnh đạo:                                | 0236 3617 909                  |  |  |
| Giới tính:                                                                | Nữ                                                                                                    | Ngành nghề/LV hoạt động:                       | SX nhựa gia dụng, CN           |  |  |
| Ngày sinh:                                                                | 10/01/1995                                                                                                    | Địa chỉ văn phòng:                             | Khu công nghiệp Liên Chiểu ,   |  |  |
| Mục đích đi lại:                                                          | Đi làm                                                                                                    |                                                | Hòa Hiệp Bắc, Liên Chiều,      |  |  |
| - Mọi hành vi làm giả<br>bị xử lý theo Pháp luậ<br>- Tải app eTicket - Đà | hoặc sử dụng không đúng mục đích Giấy đi đường sẽ<br>lĩ<br>Nẵng để quét QR Code GĐĐ và lưu về thiết bị di động |                                                |                                |  |  |

 Mẫu Giấy đi đường của doanh nghiệp ngoài Khu công nghệ cao và các Khu công nghiệp phát hành

| sở công t<br>GIẤY Đ                                                            | HƯƠNG<br>NH ĐƯỜNG                                                                                       | MÃU                                                  |                                |  |  |  |
|--------------------------------------------------------------------------------|----------------------------------------------------------------------------------------------------|------------------------------------------------------|--------------------------------|--|--|--|
| Nơi ở Bł                                                                       | KS: 43E1-10815, đi: 05h00 -> 06h00, về:<br>15h00 -> 16h00                                               | Nơi làm việc                                         | Hiệu lực đến <b>30/08/2021</b> |  |  |  |
| ⊚                                                                              |                                                                                                    | ··· <b>Q</b>                                         |                                |  |  |  |
| 28 Lý Tự Trọn                                                                  | g, Thạch Thang, Hải Châu                                                                                | 407 Trưng Nữ Vương, Hòa Thuận Tây,<br>Hải Châu       |                                |  |  |  |
| Lái xe<br><b>LÊ VĂN ÁNH</b>                                                    |                                                                                                    | Doanh nghiệp phát hành<br><b>CÔNG TY TNHH ĐẮC VI</b> | NH                             |  |  |  |
| Số CMND:                                                                       | 200556789                                                                                               | Mã ST/Số ĐKKD:                                       | 0400451293                     |  |  |  |
| SÐT:                                                                           | 090456789                                                                                               | Số ĐT lãnh đạo:                                      | 0236 3617 909                  |  |  |  |
| Giới tính:                                                                     | Nam                                                                                                    | Ngành nghề/LV hoạt động:                             | Cung cấp thực phẩm thiết       |  |  |  |
| Ngày sinh:                                                                     | 10/01/1980                                                                                              |                                                      |                                |  |  |  |
| Mục đích đi lại:                                                               | Giao hàng thực phẩm trong<br>quận Thanh Khê                                                             | Địa chỉ văn phòng.                                   | Thuận Tây, Hải Châu, Đà Nẵng   |  |  |  |
| - Mọi hành vi làm giả h<br>bị xử lý theo Pháp luật<br>- Tải app eTicket - Đà l | oặc sử dụng không đúng mục đích Giấy đi đường sẽ<br>Vẫng để quét QR Code GĐĐ và lưu về thiết bị di động |                                                      |                                |  |  |  |

Một trang A4 bao gồm 02 Giấy đi đường QR Code có thông tin giống nhau, bao gồm một Giấy đi đường chính và 01 Giấy đi đường dự phòng.

#### - Trường hợp chọn phát hành và in tất cả Giấy đi đường QR Code cho nhân viên của đơn vị

Bước 1: Chọn ô trắng tại hàng Tên nhân viên.

Bước 2: Chọn "PHÁT HÀNH & IN GIÂY ĐÃ CHỌN"

| ×            | 3 đã chọn         |                                     | (2                                                   | $\mathbf{D}$  | ē          | PHÁT HÀNH & IN GIẤ | Y ĐÃ CHỌN |
|--------------|-------------------|-------------------------------------|------------------------------------------------------|---------------|------------|--------------------|-----------|
|              | Tên nhân viên     | Nhóm / Chức vụ / Vị trí công<br>tác | Địa chỉ                                              | Ngày h<br>lực | nết hiệu   | Trạng thái         |           |
| $\checkmark$ | Nguyễn Văn A      | Nhân viên                           | 110B Nguyen Huu Tho, An Hải Bắc, Sơn Trà, Đà<br>Nẵng | 31/08         | /2021      | Chưa phát<br>hành  | 🎤 SỬA     |
| $\checkmark$ | Nguyễn Văn<br>Bảo | Giám đốc                            | 15 Ông Ích Khiêm, Thanh Bình, Hải Châu, Đà<br>Nẵng   | 31/08         | /2021      | Chưa phát<br>hành  | 💉 SửA     |
|              | Lê Ngọc Ánh       | Chuyên viên                         | 28 Lý Tự Trọng, Thạch Thang, Hải Châu, Đà<br>Nẵng    | 31/08         | /2021      | Chưa phát<br>hành  | 💉 SửA     |
|              |                   |                                     |                                                      | \$            | Số hàng tr | ên mỗi trang: 10 🔫 | 1-3 của 3 |

Bước 3: Chọn "IN"

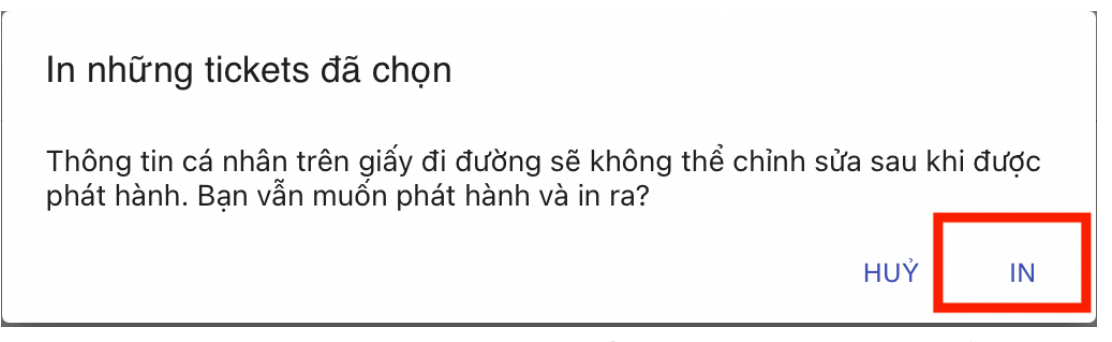

Lưu ý: Thông tin của nhân viên trên giấy đi đường sẽ không thể chỉnh sửa sau khi được phát hành và in giấy đi đường.

## 2.6 Thu hồi Giấy đi đường QR Code của nhân viên

Trường hợp cần thu hồi Giấy đi đường QR Code của nhân viên (nghỉ việc, ...):

Bước 1: Chọn ô trắng tại hàng Tên nhân viên.

Bước 2: Chọn "THU HỒI GIẤY ĐÃ CHỌN".

| X | 1 đã chọn     |                                  | ÷                                               | PHÁT HÀNH & IN GIẤY ĐÃ C | жном 😿 тни нё | N GIẤY ĐÃ CHỌN |
|---|---------------|----------------------------------|-------------------------------------------------|--------------------------|---------------|----------------|
|   | Tên nhân viên | Nhóm / Chức vụ / Vị trí công tác | Địa chỉ                                         | Ngày hết hiệu lực        | Trạng thái    | (2)            |
|   | LÊ NGỌC ANH   | 1 Chuyên viên                    | 150 Chương Dương , Mỹ An, Ngũ Hành Sơn, Đà Nẵng | 30/08/2021               | Đã thu hồi    | O HIỂN THỊ     |
|   | Lê Văn Ánh    | Lái xe                           | 28 Lý Tự Trọng, Thạch Thang, Hài Châu, Đà Nẵng  | 30/08/2021               | Đã phát hành  | 🔘 HIỂN THỊ     |

## 3 Tổng đài hỗ trợ

Trong quá trình sử dụng, trường hợp cần hỗ trợ hoặc góp ý, đề nghị Quý doanh nghiệp, tổ chức vui lòng liên hệ Tổng đài hỗ trợ (0236) 1022 hoặc \*1022 hoặc Phòng Công nghệ thông tin, số điện thoại (0236) 3840 125 hoặc số điện thoại ông Thái Thanh Hải (096 970 1168), ông Nguyễn Phúc Vĩnh Trung (090 909 2184).